# **ZAPpp PP1**

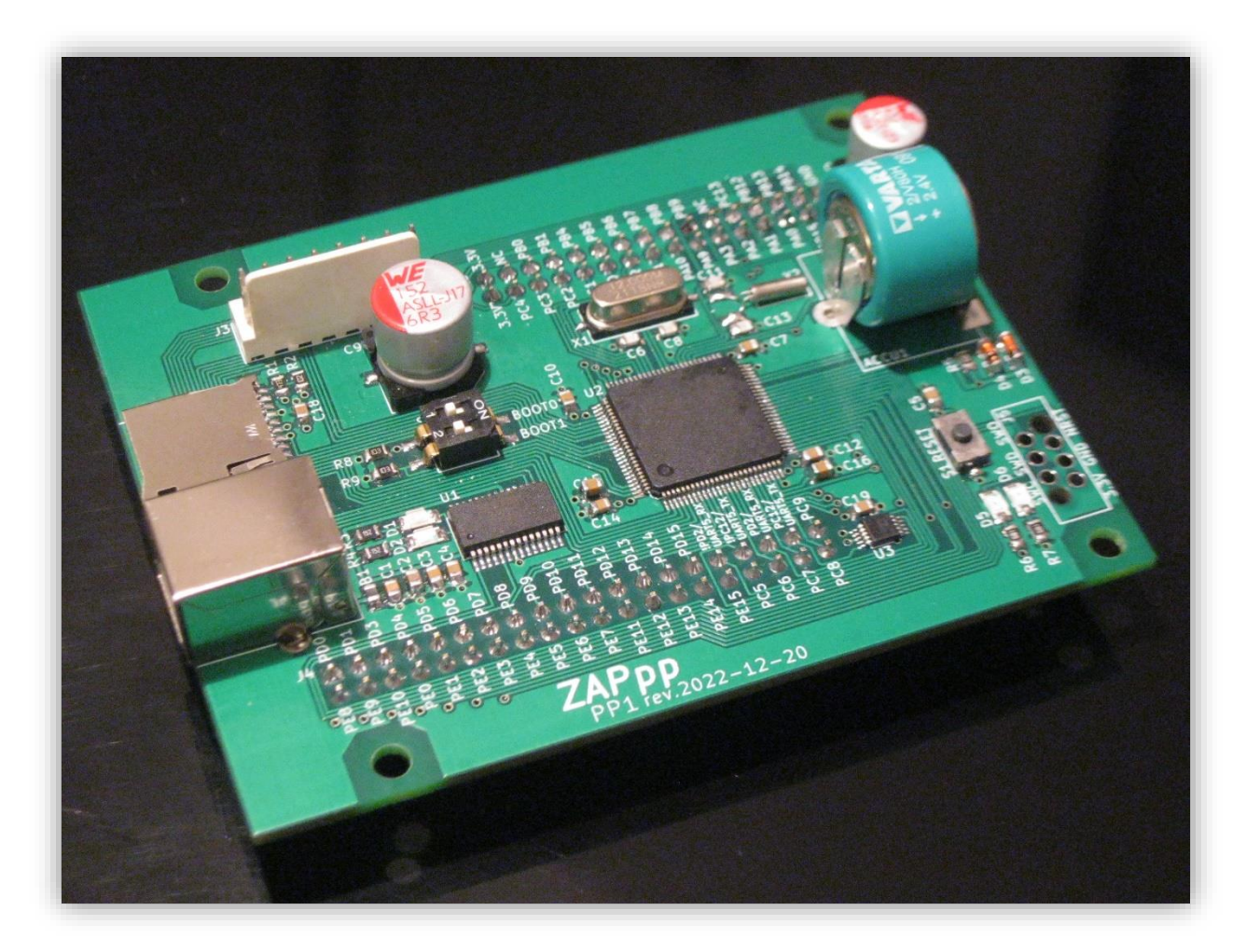

Ostatnia modyfikacja: 2023-03-24

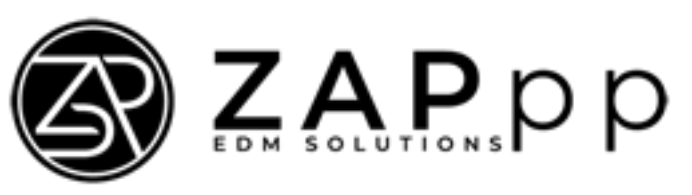

### Zakład Automatyki Przemysłowej Piotr Poterała

99-300 Kutno, gen. St. Maczka 19/24, *zappp.pl* 

## Spis treści

| 1.   | Opis                   | 3 |
|------|------------------------|---|
| 2.   | Układ elementów        | 3 |
| 3.   | Programowania          | 4 |
| 3.1. | Boot loader            | 4 |
| 3.2. | ST-LINK/V2             | 7 |
| 4.   | Zasilanie              | 8 |
| 5.   | LEDy                   | 8 |
| 6.   | Przyciski/przełączniki | 8 |
| 7.   | USART                  | 8 |
| 8.   | SPI                    | 8 |
| 9.   | Zworki                 | 9 |

### 1. Opis

PP1 to płyta główna ogólnego przeznaczenia. Sterownik oparty na 32 bitowym mikrokontrolerze z rodziny STM32F42 zawiera między innymi: gniazdo karty mikroSD, port USB B, akumulator do podtrzymania pamięci (20x backup registers, 4KB backup SRAM)

#### Cechy:

- Mikrokontroler STM32F427VGT6,
- Gniazdo push-push na karty mikroSD,
- Gniazdo USB B do programowania z wykorzystaniem preinstalowanego bootloadera,
- Akumulator Varta 2/V80H (Ni-MH;;2,4V;70mAh)

### 2. Układ elementów

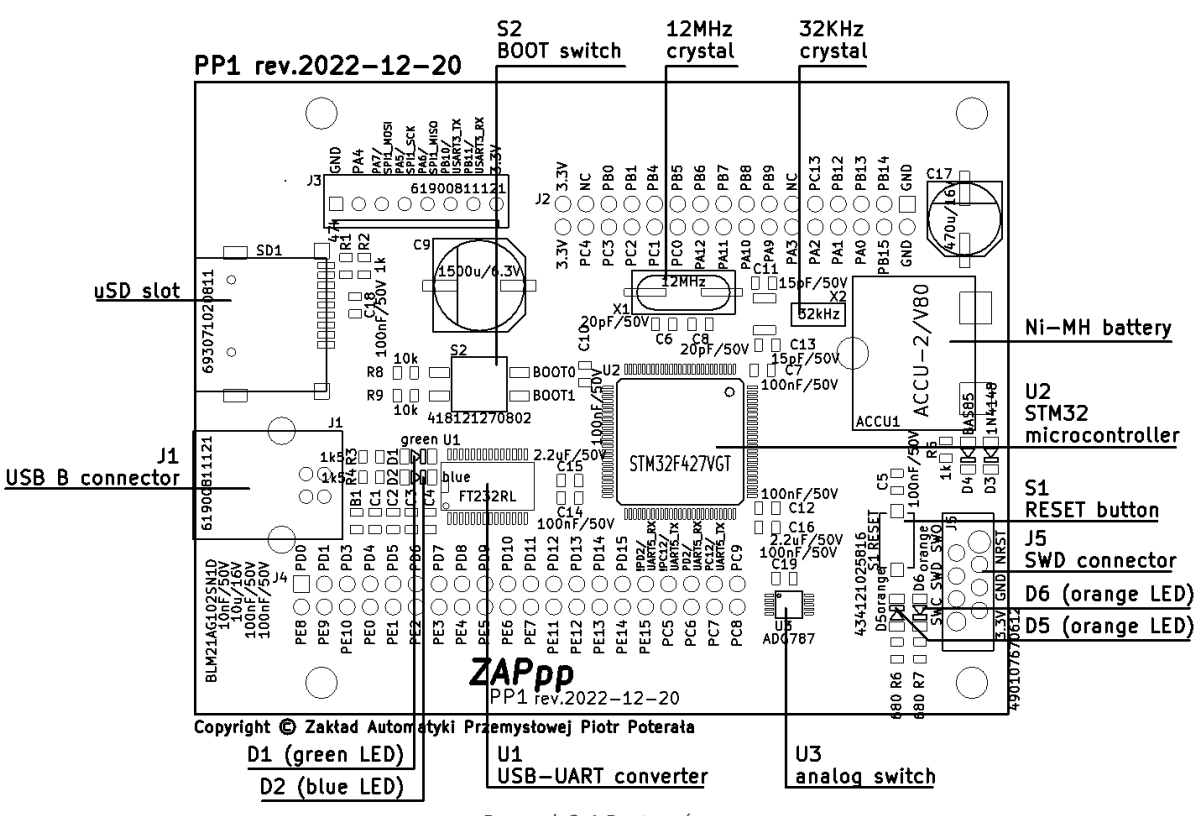

Rysunek 2-1 Rzut z góry

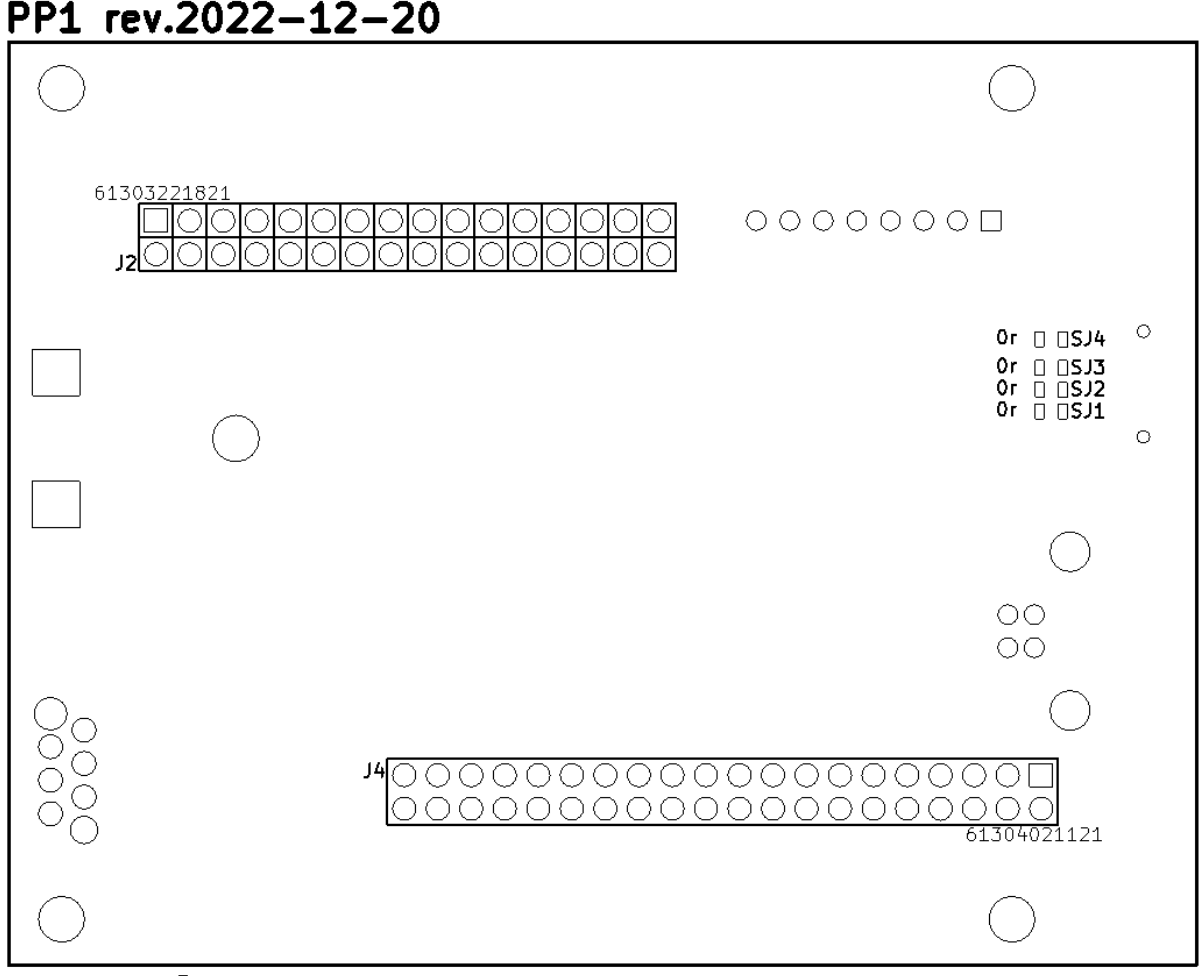

Copyright © Zakład Automatyki Przemysłowej Piotr Poterała Rysunek 2-2 Rzut z dołu

### 3. Programowania

### 3.1. Boot loader

STM32F427 może rozpocząć pracę wywołując program spod jednego z trzech obszarów: z pamięci FLASH, pamięci systemowej lub z wbudowanej pamięci SRAM. *Boot loader*, zlokalizowany w pamięci systemowej mikrokontrolera, może posłużyć do przeprogramowania jego pamięci FLASH poprzez USART3 (piny PB10/PB11 lub PC10/PC11). W tym celu należy:

- 1. pin **BOOT0** podciągnąć do zasilania (sekcję **1** przełącznika **S2** ustawić na ON)<sup>1</sup>,
- 2. pin BOOT1 ściągnąć do masy (sekcję 2przełącznika S2 ustawić na OFF),
- 3. Podłączyć PC do płyty PP1, poprzez przejściówkę USB/UART, do złącza **J3** (piny USART3\_TX, USART3\_RX) lub odpowiedni przewód USB, do złącza **J1** (USB B)

<sup>&</sup>lt;sup>1</sup>Szczegółowy opis ustawień wywołujących *boot loader* na starcie procesora oraz interfejsów komunikacyjnych mogących posłużyć do jego przeprogramowania znajduje się w nocie aplikacyjnej AN2606: <a href="https://www.st.com/resource/en/application\_note/cd00167594-stm32-microcontroller-system-memory-boot-mode-stmicroelectronics.pdf">https://www.st.com/resource/en/application\_note/cd00167594-stm32-microcontroller-system-memory-boot-mode-stmicroelectronics.pdf</a>

# 4. Zainstalować *FLASHER-STM32* (<u>https://www.st.com/en/development-tools/flasher-</u>stm32.html),

📥 Menedżer urządzeń  $\times$ Plik Akcja Widok Pomoc 🗢 🔿 🗖 🗖 🔛 💭 ✓ ♣ LAPTOP-H8FAB9FH ^ > 👰 Aparaty fotograficzne > 🦃 Baterie > 🚯 Bluetooth > 🔚 Czujniki > 📳 Czytniki kart inteligentnych > 🄙 Karty graficzne > 💻 Karty sieciowe > 🔤 Klawiatury > 📇 Kolejki wydruku > 💻 Komputer > Kontrolery dźwięku, wideo i gier > 🍇 Kontrolery magazynu > 🏺 Kontrolery uniwersalnej magistrali szeregowej > 🏺 Menedżerowie łączników USB > 🔜 Monitory > Mysz i inne urządzenia wskazujące Opro Porty (COM i LPT) Prolific USB-to-Serial Comm Port (COM7) L PT > 📲 Składniki programowe > 👝 Stacje dysków Urządzenia biometryczne > > 🐺 Urządzenia interfejsu HID Urzadzenia programowe Rysunek 3.1-1 Okno Menedżera urządzeń systemu Windows

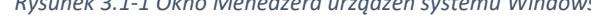

6. ...a następnie, po otwarciu FLASHER-STM32, wpisać jego numer w okienku "port name" (nie zmieniać ustawień transmisji!!!),

| 🧼 Flash Loader Demonst                    |                      |                   |            |  |  |  |
|-------------------------------------------|----------------------|-------------------|------------|--|--|--|
|                                           | life.augmented       |                   |            |  |  |  |
| Select the communication p<br>connection. | port and set setting | s, then click nex | kt to open |  |  |  |
| Common for all families—                  |                      |                   |            |  |  |  |
| • UART                                    |                      |                   |            |  |  |  |
| Port Name COM7                            | Parity               | Even              | <b>_</b>   |  |  |  |
| Baud Rate 115200                          | ▼ Echo               | Disabl            | ed 🔻       |  |  |  |
| Data Bits 8                               | - Timeo              | ut(s) 10          | •          |  |  |  |
|                                           |                      |                   |            |  |  |  |
|                                           |                      |                   |            |  |  |  |
|                                           |                      |                   |            |  |  |  |
| -                                         |                      |                   |            |  |  |  |
|                                           |                      |                   |            |  |  |  |
|                                           |                      |                   |            |  |  |  |
|                                           |                      |                   |            |  |  |  |
|                                           |                      |                   |            |  |  |  |
|                                           |                      |                   | 1          |  |  |  |
| Back                                      | Next                 | Cancel            | Close      |  |  |  |

Rysunek 3.1-2

7. Wybrać plik wsadowy z rozszerzeniem .hex. i nacisnąć "Next".

| 🧼 F | lash Loader Demonstrator                         |             | _             |                                       |  |  |  |
|-----|--------------------------------------------------|-------------|---------------|---------------------------------------|--|--|--|
|     | 5                                                | life.au     | gmented       |                                       |  |  |  |
| O E | Erase                                            |             |               |                                       |  |  |  |
|     | € Al                                             | C Sela      | ection        |                                       |  |  |  |
| • [ | Download to device<br>Download f <u>rom file</u> |             |               |                                       |  |  |  |
|     | C:\ARM\P46ppster\Object                          | ts\PP16L_28 | _04_22.hex    | · · · · · · · · · · · · · · · · · · · |  |  |  |
|     | • Erase necessary pages                          | s ONo       | Erase C I     | Global Erase                          |  |  |  |
|     | @ (h) 8000000 🕞                                  | ·] I        | Jump to the u | user program                          |  |  |  |
|     | Optimize (Remove some FFs) Verify after download |             |               |                                       |  |  |  |
|     | Apply option bytes                               |             |               |                                       |  |  |  |
| οi  | Jpload from device                               |             |               |                                       |  |  |  |
|     |                                                  |             |               |                                       |  |  |  |
| 0   | ,                                                |             |               |                                       |  |  |  |
|     |                                                  |             |               |                                       |  |  |  |
|     | DISABLE 🚽                                        | WRITE PI    | ROTECTION     | ▼ <u></u>                             |  |  |  |
|     |                                                  |             |               |                                       |  |  |  |
|     |                                                  |             |               |                                       |  |  |  |
|     | Back                                             | Next        | Cancel        | Close                                 |  |  |  |

### 3.2. ST-LINK/V2

W celu zaprogramowania mikrokontrolera/debugowania aplikacji bezpośrednio na sprzęcie należy posłużyć się programatorem zgodnym z ST-LINK/V2 podłączając go do złączki J5 (WE SKEDD 490107670612 <u>https://www.we-online.com/catalog/en/REDFIT\_IDC\_SKEDD</u>). *Tabela 3.2-1 Złącze debugowania J9* 

| Nr     | Nr   | Nazwa | MCU pin     | Funkcja                                          |
|--------|------|-------|-------------|--------------------------------------------------|
| złącza | pinu | pinu  |             |                                                  |
| J9     | 1    | SWO   | PB3(SWO)    | Linia śledzenia asynchronicznego                 |
|        | 2    | NRST  | NRST        | Wejście resetu                                   |
|        | 3    | SWD   | PA13(SWDIO) | Linia danych protokołu programowania/debugowania |
|        |      |       |             | SWD                                              |
|        | 4    | GND   |             | Masa                                             |
|        | 5    | SWC   | PA14(SWCLK) | Linia zegarowa protokołu                         |
|        |      |       |             | programowania/debugowania SWD                    |
|        | 6    | +3.3V |             | +3.3V wyjście                                    |

### 4. Zasilanie

Zewnętrzne źródło zasilania należy podłączyć do pinów +3,3V/GND złączki J2.

### 5. LEDy

D1: zielona dioda sygnalizująca transmisję danych z konwertera USB-UART do mikrokontrolera,

**D2:** niebieska dioda sygnalizująca transmisję danych z mikrokontrolera do konwertera USB-UART, **D4:** pomarańczowa dioda użytkownika podłączona do wyjścia PA14 mikrokontrolera (stan wysoki na wyjściu – dioda włączona; stan niski – dioda wyłączona). Uwaga! Skonfigurowanie PA14 jako wyjścia uniemożliwia: debugowanie oprogramowania przy pomocy ST-LINK/V2.

**D5:** pomarańczowa dioda użytkownika podłączona do wyjścia PA13 mikrokontrolera (stan wysoki na wyjściu – dioda wyłączona; stan niski – dioda włączona). Uwaga! Skonfigurowanie PA13 jako wyjścia uniemożliwia debugowanie oprogramowania przy pomocy ST-LINK/V2.

### 6. Przyciski/przełączniki

**S1:** klawisz resetujący mikrokontroler. Podłączony do wejścia NRST.

**S2:** dwukanałowy przełącznik typu dip-switch podłączony do wejść: BOOT0, BOOT1.

### 7. USART

USART3 dostępny jest na złączce J3.

| Tabela 7-1 Złącze J3 |      |       |         |               |  |  |
|----------------------|------|-------|---------|---------------|--|--|
| Nr                   | Nr   | Nazwa | MCU pin | Funkcja       |  |  |
| złącza               | pinu | pinu  |         |               |  |  |
| J3                   | 1    | GND   |         | Masa          |  |  |
|                      | 6    | PB10  | PB10    | USART3_TX     |  |  |
|                      | 7    | PB11  | PB11    | USART3_RX     |  |  |
|                      | 8    | +3.3V |         | +3.3V wyjście |  |  |

### 8. SPI

SPI1 dostępny jest na złączce J3. Wymagane podłączenie zworek: SJ2, SJ3, SJ4.

Tabela 8-1 Złącze J3

| Nr     | Nr   | Nazwa | MCU pin | Funkcja       |
|--------|------|-------|---------|---------------|
| złącza | pinu | pinu  |         |               |
| J3     | 1    | GND   |         | Masa          |
|        | 3    | PA5   | PA5     | SPI1_SCK      |
|        | 4    | PA6   | PA6     | SPI1_MISO     |
|        | 5    | PA7   | PA7     | SPI1_MOSI     |
|        | 8    | +3.3V |         | +3.3V wyjście |

### 9. Zworki

| Mostek        | Stan <sup>2</sup> | Opis                                         |
|---------------|-------------------|----------------------------------------------|
| SJ1           | OFF               | PA4 nie jest podłączone do <b>J3</b>         |
|               | ON                | PA4 jest podłączone do <b>J3</b>             |
| SJ2, SJ3, SJ4 | OFF               | PA5, PA6, PA7 nie są podłączone do <b>J3</b> |
| (SPI)         | ON                | PA5, PA6, PA7 są podłączone do <b>J3</b>     |

<sup>&</sup>lt;sup>2</sup> Domyślny stan zworki oznaczony jest pogrubieniem.